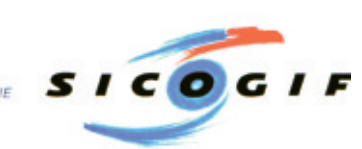

8, rue de Berri 75008 PARIS T/01 53 53 96 96 F/01 53 53 96 97 info@sicogif.com

# **CREATION D'UN DOCUMENT PDF POUR L'IMPRIMEUR**

La création d'un PDF imprimable nécessite plusieurs opérations :

### 1 - Création d'un fichier POSTSCRIPT à partir de l'application de mise en page.

Le paramétrage de l'application doit être optimisée pour la création d'un fichier imprimable. Nous donnons sous forme d'exemple le paramétrage complet d'Xpress 4.

Attention : ne jamais créer de PDF directement à partir des fonctions « export « telles qu'elles existent dans certains logiciels type Indesign. Un PDF qui n'est pas réalisé par l'intermédiaire d'un fichier Postscript traité ensuite par le Distiller, s'il s'avère suffisant pour l'écran, présente souvent de graves défauts pour l'impression.

Le PDF créé est du type 1.3. (\*)

2 - Lancer Distiller et le paramétrer selon les indications fournies. Ce paramétrage pourra être enregistré et rechargé à chaque utilisation. Un fichier «Job options» à télécharger sur le site Sicogif.com (Sicogif 1) destiné à Distiller 4 reprend ces paramètres et pourra directement être intégré dans le dossier «settings» de Distiller.

### 3 - Les fichiers PDF ainsi créés seront vérifiés par un logiciel de contrôle du PDF.

L'utilisation de Pitstop permet de valider et certifier le contenu du fichier PDF. Cette opération est nécessaire, le paramétrage de Distiller et l'utilisation de paramètres d'impression corrects dans le logiciel de mise en page ne sont pas suffisants pour garantir « l'imprimabilité « du fichier généré.

(\*) Le Sicogif a momentanément exclu le PDF 1.4 (Acrobat 5) généré par Distiller 5. Celui ci est en effet très souvent incompatible avec les systèmes de production des imprimeurs. En outre, celui-ci contient des fonctions telles que la transparence qui posent des problèmes d'interprétation à de nombreux rip.

En utilisant les profiles SICOGIF Certified PDF, Pitstop contrôle la version du PDF produite, et ne valide (pour l'instant) que les fichiers PDF 1.3.

Pour convertir des fichiers PDF 1.4, il existe des logiciels tels que «pdfSaveAsPDF1.3» de CALLAS SOFWARE capables de transcrire du PDF 1.4 en 1.3 et «d'aplatir» les fonctions de transparence présentes.

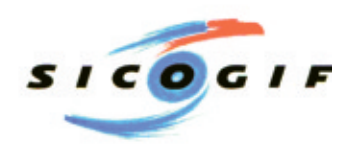

### **CREATION D'UN FICHIER PDF A PARTIR DE QUARK XPRESS 4 (MAC)**

Il est tout d'abord nécessaire d'ouvrir le gestionnaire d'extensions et d'activer les trois extensions cidessous pour créer l'imprimante sur le bureau. Redémarrer ensuite.

| × | Gestion Services d'impression | 72 Ko FU1-2.2.1 | Mac OS vFU-9.2.1  |
|---|-------------------------------|-----------------|-------------------|
| × | 🔄 PrintMonitor                | 64 Ko FU1-7.1.4 | Mac OS vFU- 9.2.1 |
| × | 🛃 Service PrintMonitor        | 80 Ko FU1-2.2.1 | Mac OS vFU-9.2.1  |

#### A) Création d'une imprimante sur le bureau

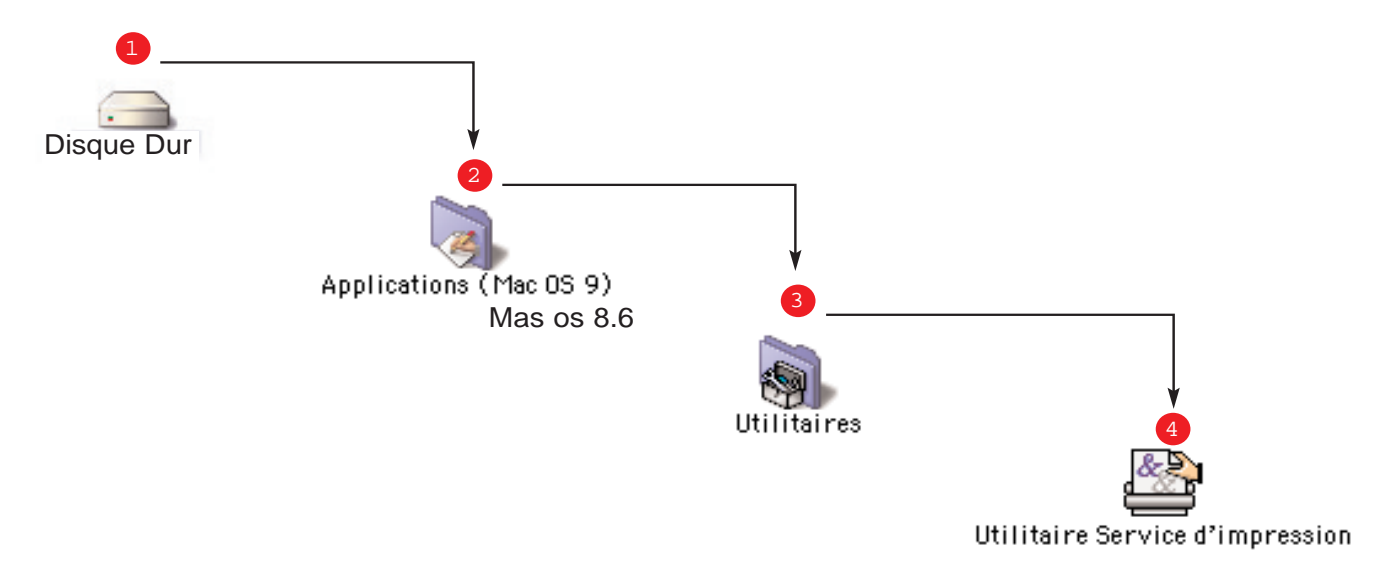

Après avoir cliqué sur «Utilitaire Service d'impression», choisir «fichier», «nouveau». Choisir «convertisseur Postscript». Le menu peut être légèrement différent selon la version du pilote Laserwriter.

| Nouveau service d'impression                                                                         | Nouveau service d'impression                                                                         | Nouveau service d'impression                                                                         |  |
|----------------------------------------------------------------------------------------------------|----------------------------------------------------------------------------------------------------|----------------------------------------------------------------------------------------------------|--|
| Avec : LaserWriter 8 🗢                                                                               | Avec : LaserWriter 8.6.5 🗢                                                                           | Avec : LaserWriter 8.7 🔹                                                                             |  |
| Créer un service d'impression                                                                        | Créer un service d'impression                                                                        | Créer un service d'impression                                                                        |  |
| Imprimante (AppleTalk)<br>Imprimante (LPR)<br>Imprimante (pas de connexion)<br>Imprimante (USB)      | Imprimante (AppleTalk)<br>Imprimante (LPR)<br>Imprimante (pas de connexion)<br>Imprimante (USB)      | Imprimante (AppleTalk)<br>Imprimante (LPR)<br>Imprimante (pas de connexion)<br>Imprimante (USB)      |  |
| Convertisseur (PostScript)                                                                           | Convertisseur (PostScript)                                                                           | Convertisseur (PostScript)                                                                           |  |
| Convertit un fichier au format PostScript™. Le<br>fichier sera placé dans un dossier de votre choix. | Convertit un fichier au format PostScript™. Le<br>fichier sera placé dans un dossier de votre choi×. | Convertit un fichier au format PostScript™. Le<br>fichier sera placé dans un dossier de votre choi×. |  |
| Annuler OK                                                                                           | Annuler OK                                                                                           | Annuler OK                                                                                           |  |

Attention, cliquer sur «Convertisseur (Postcript)» puis sur OK

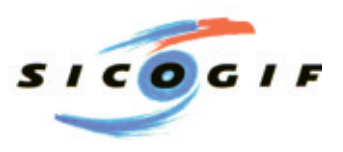

| Sans titre 1                                                                                                    |          |  |  |
|----------------------------------------------------------------------------------------------------|----------|--|--|
| Fichier PPD (PostScript™ Printer Descriptio                                                                      | n)       |  |  |
| Générique                                                                                                    | Modifier |  |  |
| Dossier de destination par défaut                                                                                |          |  |  |
| Bureau                                                                                                    | Modifier |  |  |
| Utilisation du service d'impression : conversion en fichier PostScript<br>Avec le gestionnaire : LaserWriter 8.7 |          |  |  |
|                                                                                                    | Créer    |  |  |

Une première fenêtre s'ouvre, cliquer sur créer

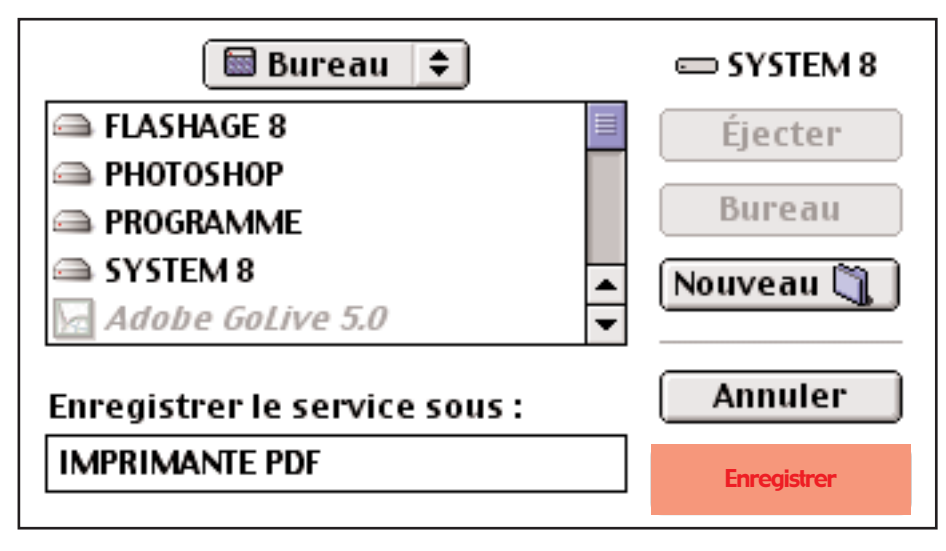

Donnez un nom à votre imprimante Ex: IMPRIMANTE PDF

## PARAMETRAGE DE L'IMPRESSION DANS QUARK XPRESS 4

### B) Création d'un fichier profil

Les différents paramétrages du «mode impression» d'Xpress sont affichés ci-dessous

| Imprimer                                                                                                    | Imprimer                                                                                                    |  |  |
|----------------------------------------------------------------------------------------------------|----------------------------------------------------------------------------------------------------|--|--|
| Style d'impression: Document 🔻                                                                                                    | Style d'impression: Document 🔻                                                                                                    |  |  |
| Copies: 1 Page(s): Toutes 🔽 Séparateurs de séries                                                                                                    | Copies: 1 Page(s): Toutes 🔽 Séparateurs de séries                                                                                                    |  |  |
| Document Réglage Sortie Options Prévisualisation                                                                                                    | Document <b>Réglage</b> Sortie Options Prévisualisation                                                                                                    |  |  |
| Séparations Planches Trier                                                                                                    | Description d'imprimante: Acrobat Distiller 🔻                                                                                                    |  |  |
| 🔲 Inclure les pages vierges 👘 🗌 Chemin de fer 👘 🔲 Ordre inverse                                                                                                    | Taille papier: Personnalisée 🔻                                                                                                    |  |  |
| Séq. de pages: Toutes ▼ Fond perdu: 5 mm                                                                                                    | Largeur papier: 240 mm Décalage: 0 mm                                                                                                    |  |  |
| Repérage: Centré 🕶 Décalage: 14 pt                                                                                                    | Hauteur papier: 317 mm 🔻 Intervalle de page: 0 mm                                                                                                    |  |  |
| Mosaïque: Non ▼ Largeur recouvr.:                                                                                                    | Réduire ou agrandir: 100% 🔲 Ajuster à zone imprimable                                                                                                    |  |  |
| Recouvrement absolu                                                                                                    | Positionnement Orientation:                                                                                                    |  |  |
|                                                                                                    | de la page: Centré ▼ IIII IIII IIII IIII                                                                                                    |  |  |
| Réglages de page<br>Imprimante Saisir réglages Annuler Imprimer                                                                                                    | Réglages de page<br>Imprimante Saisir réglages Annuler Imprimer                                                                                                    |  |  |
| Imprimer                                                                                                    |                                                                                                    |  |  |
| Imprimer                                                                                                    | Imprimer                                                                                                    |  |  |
| Imprimer                                                                                                    | Imprimer                                                                                                    |  |  |
| Imprimer<br>Style d'impression: Document V<br>Copies: 1 Page(s): Toutes V Séparateurs de séries                                                                                                    | Imprimer<br>Style d'impression: Document <b>v</b><br>Copies: 1 Page(s): Toutes <b>v</b> Séparateurs de séries                                                                                                    |  |  |
| Imprimer<br>Style d'impression: Document<br>Copies: 1 Page(s): Toutes<br>Document Réglage Sortie Options Prévisualisation                                                                                                    | Imprimer<br>Style d'impression: Document<br>Copies: 1 Page(s): Toutes Séparateurs de séries<br>Document Réglage Sortie Options Prévisualisation                                                                                                    |  |  |
| Imprimer Style d'impression: Document  Copies: 1 Page(s): Toutes Document Réglage Sortie Options Prévisualisation Couleurs d'impression: CMYK compo  Résolution: 2400  (ppp)                                                                                                    | Imprimer Style d'impression: Document  Copies: 1 Page(s): Toutes Séparateurs de séries  Document Réglage Sortie Options Prévisualisation Quark PostScript Error Handler                                                                                                    |  |  |
| Imprimer<br>Style d'impression: Document  Copies: 1 Page(s): Toutes  Convention: Prévisualisation Couleurs d'impression: CMYK compo  Résolution: 2400  (ppp) Demi-teintes: Conventionnel Linéature: 150  (pp)                                                                                                    | Imprimer Style d'impression: Document  Copies: 1 Page(s): Toutes Séparateurs de séries  Document Réglage Sortie Options Prévisualisation Quark PostScript Error Handler Retourner la page: Non  Impression négative                                                                                                    |  |  |
| Imprimer<br>Style d'impression: Document  Copies: 1 Page(s): Toutes Document Réglage Sortie Options Prévisualisation Couleurs d'impression: CMYK compo  Résolution: 2400  (ppp) Demi-teintes: Conventionnel  Linéature: 150  (pp) Imprimer Film Trame Linéature  Anole  Fonction                                                                                                    | Imprimer Style d'impression: Document  Copies: 1 Page(s): Toutes  Document Réglage Sortie Options Prévisualisation  Quark PostScript Error Handler Retourner la page: Non  Impression négative Images                                                                                                    |  |  |
| Imprimer         Style d'impression: Document ▼         Copies: 1       Page(s): Toutes       ▼       Séparateurs de séries         Document Réglage       Sortie       Options       Prévisualisation          Document Réglage       Sortie       Options       Prévisualisation          Couleurs d'impression:       CMYK compo ▼       Résolution:       2400 ▼       (ppp)         Demi-teintes:       Conventionnel ▼       Linéature:       150       ▼       (pp)         Imprimer Film       Trame       Linéature       Angle       ▼ Fonction       ▼         √       Cyan quadrichromique       -       150       75°       Défaut       Totau                                                                                                    | Imprimer<br>Style d'impression: Document  Copies: 1 Page(s): Toutes  Copies: 1 Page(s): Toutes  Copies: 1 Page(s): Toutes  Copies: 1 Séparateurs de séries  Document Réglage Sortie Options Prévisualisation Quark PostScript Error Handler Retourner la page: Non  Impression négative Images Qualité: Normal(e)                                                                                                    |  |  |
| Imprimer         Style d'impression: Document ▼         Copies: 1 Page(s): Toutes ▼         Document Réglage Sortie Options Prévisualisation         Couleurs d'impression: CMYK compo ▼       Résolution: 2400 ▼ (ppp)         Demi-teintes:       Conventionnel ▼       Linéature: 150 ▼ (lpi)         Imprimer Film       Trame Linéature ▼ Angle ▼ Fonction ▼         √       Cyan quadrichromique - 150 75° Défaut         √       Jaune quadrichromique - 150 75° Défaut         √       Jaune quadrichromique - 150 75° Défaut         √       Jaune quadrichromique - 150 90° Défaut         √       Description 150 90° Défaut                                                                                                    | Imprimer         Style d'impression:       Document ▼         Copies:       1       Page(s):       Toutes       ▼       Séparateurs de séries         Document       Réglage       Sortie       Options       Prévisualisation         Quark PostScript Error Handler       Retourner la page:       Non ▼       Impression négative         Images       Qualité:       Normal(e) ▼       Données:       Binaires ▼       Surimprimer le noir EPS                                                          |  |  |
| Imprimer         Style d'impression: Document ▼         Copies: 1       Page(s): Toutes       ✓       Séparateurs de séries         Document Réglage Sortie Options Prévisualisation       ✓       Séparateurs de séries         Document Réglage Sortie Options Prévisualisation       ✓       Culeurs d'impression: CMYK compo ▼       Résolution: 2400 ▼ (ppp)         Demi-teintes:       Conventionnel ▼       Linéature: 150 ▼ (lpi)         Imprimer Film       Trame Linéature ▼ Angle ▼ Fonction ▼         ✓       Cyan quadrichromique -       150       105° Défaut         ✓       Jaune quadrichromique -       150       90° Défaut         ✓       Jaune quadrichromique -       150       90° Défaut         ✓       Noir quadrichromique -       150       45° Défaut                                                                                                    | Imprimer         Style d'impression:       Document ▼         Copies:       1       Page(s):       Toutes         Document       Réglage       Sortie       Options       Prévisualisation         Quark PostScript Error Handler       Retourner la page:       Non ▼       Impression négative         Images       Qualité:       Normal(e) ▼       Surimprimer le noir EPS         OPI:       Inclure images ▼       Sortie TIFF pleine résolution                                                      |  |  |
| Imprimer         Style d'impression:       Document ▼         Copies:       1       Page(s):       Toutes       ▼       Séparateurs de séries         Document       Réglage       Sortie       Options       Prévisualisation         Couleurs d'impression:       CMYK compo ▼       Résolution:       2400 ▼       (ppp)         Demi-teintes:       Conventionnel ▼       Linéature:       150 ▼       (lipi)         Imprimer       Film       Trame       Linéature       Angle       ▼ Fonction       ▼         ✓       Cyan quadrichromique       -       150       75°       Défaut       ✓         ✓       Magenta quadrichromique       -       150       75°       Défaut       ✓         ✓       Noir quadrichromique       -       150       45°       Défaut       ✓                                                                                                    | Imprimer         Style d'impression:       Document ▼         Copies:       1       Page(s):       Toutes         Document       Réglage       Sortie       Options       Prévisualisation         Quark PostScript Error Handler       Retourner la page:       Non ▼       Impression négative         Images       Qualité:       Non ▼       Impression négative         Opnées:       Binaires ▼       Surimprimer le noir EPS         OPI:       Inclure images ▼       Sortie TIFF pleine résolution |  |  |
| Imprimer         Style d'impression:       Document ▼         Copies:       1       Page(s):       Toutes       ✓ Séparateurs de séries         Document       Réglage       Sortie       Options       Prévisualisation         Couleurs d'impression:       CMYK compo ▼       Résolution:       2400 ▼       (ppp)         Demi-teintes:       Conventionnel ▼       Linéature:       150 ▼       (lpi)         Imprimer       Film       Trame       Linéature:       150 ▼       (lpi)         V       Auguadrichromique       -       150       Défaut       ✓       ✓       V       Jaune quadrichromique       -       150       90°       Défaut       ✓       ✓       ✓       Noir quadrichromique       -       150       96°       Défaut       ✓       ✓       ✓       ✓       Effaut       ✓       ✓       ✓       ✓       ✓       ✓       ✓       ✓       ✓       ✓       ✓       ✓       ✓       ✓       ✓       ✓       ✓       ✓       ✓       ✓       ✓       ✓       ✓       ✓       ✓       ✓       ✓       ✓       ✓       ✓       ✓       ✓       ✓       ✓       ✓       ✓       ✓ <th>Imprimer Style d'impression: Document  Copies: 1 Page(s): Toutes Copies: 1 Page(s): Toutes Copies: 1 Page(s): Toutes Copies: Sortie Options Prévisualisation Quark PostScript Error Handler Retourner la page: Non  Impression négative Images Qualité: Normal(e) Copies: Binaires  OPI: Inclure images Copies: Sortie TIFF pleine résolution Réglages de page</th> | Imprimer Style d'impression: Document  Copies: 1 Page(s): Toutes Copies: 1 Page(s): Toutes Copies: 1 Page(s): Toutes Copies: Sortie Options Prévisualisation Quark PostScript Error Handler Retourner la page: Non  Impression négative Images Qualité: Normal(e) Copies: Binaires  OPI: Inclure images Copies: Sortie TIFF pleine résolution Réglages de page                                                                                                    |  |  |

| in prince                                                                                                    |                                                                                                    |                       |  |
|----------------------------------------------------------------------------------------------------|----------------------------------------------------------------------------------------------------|-----------------------|--|
| Style d'impressio<br>Copies: 1 Pa                                                                                         | n: Document <b>–</b><br>nge(s): Toutes                                                                                                    | Séparateurs de séries |  |
| Taille papier           L:239,89 mm           H:316,79 mm           Taille document           L:220 mm           H:285 mm | Marges papier       G:0 mm     D:0 mm       H:0 mm     B:0 mm       Décalage:     0 mm       Intervalle page:     0 mm       Fond perdu:     4,94 mm       Mosaïques:     1       Echelle:     100% |                       |  |
| Réglages de pa                                                                                                    | ige                                                                                                    |                       |  |
| Réglages de pa                                                                                                    | nge<br>Saisir réglage                                                                                                    | s Annuler Imprimer    |  |

Imnrimer

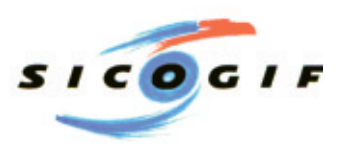

| Format d'impression Laser | Writer 8 FU1-8.7                  |  |
|---------------------------|-----------------------------------|--|
| Attributs de page         | •                                 |  |
|                           | Pour : IMPRIMANTE PDF 🔷           |  |
|                           | Papier : 🗚 🔶<br>Orientation : 🏥 🍺 |  |
|                           | Échelle : 100 %                   |  |
|                           | Annuler OK                        |  |

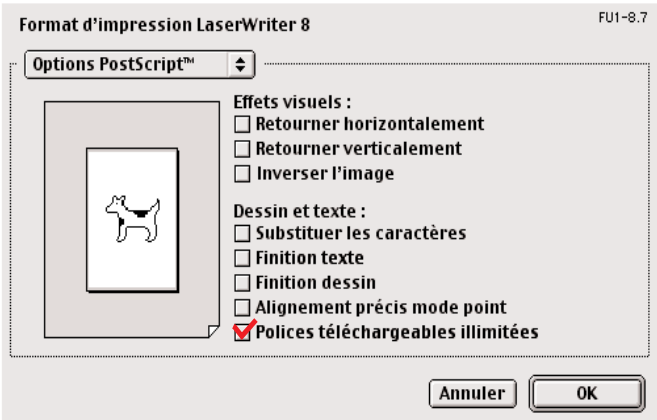

| FU1-8.7<br>Imprimante: IMPRIMANTE PDF ↓ Vers : Fichier ↓ | FU1-8.7       Imprimante:     IMPRIMANTE PDF       ◆   Vers:       Fichier |
|----------------------------------------------------------|----------------------------------------------------------------------------|
| Généralités                                              | Enregistrement                                                             |
| Copies : 📘 🗌 Triées                                      | Format : Fichier PostScript                                                |
| Pages : @ Toutes                                         | Niveau PostScript : 🔴 Compatible Niveau 1                                  |
| ⊖De: À:                                                  | 🔾 Niveau 2 et 3                                                            |
| Alimentation :  Toutes les pages : Magasin               | Format des données : 🔾 ASCII                                               |
| 🔾 Première page : 🛛 Magasin 🔶                            | Binaire                                                                    |
| Pages restantes : Magasin 🔶                              | Polices incluses : Toutes 🗢                                                |
|                                                          |                                                                            |
| Enregistrer les réglages Annuler Enregistrer             | Enregistrer les réglages Annuler Enregistrer                               |

### **CREATION DU FICHIER PDF AVEC DISTILLER 4**

Demarrer Acrobat Distiller. Pour entrer les paramètres, (setting), choisir «configuration» puis «options» et suivre les indications ci dessous.

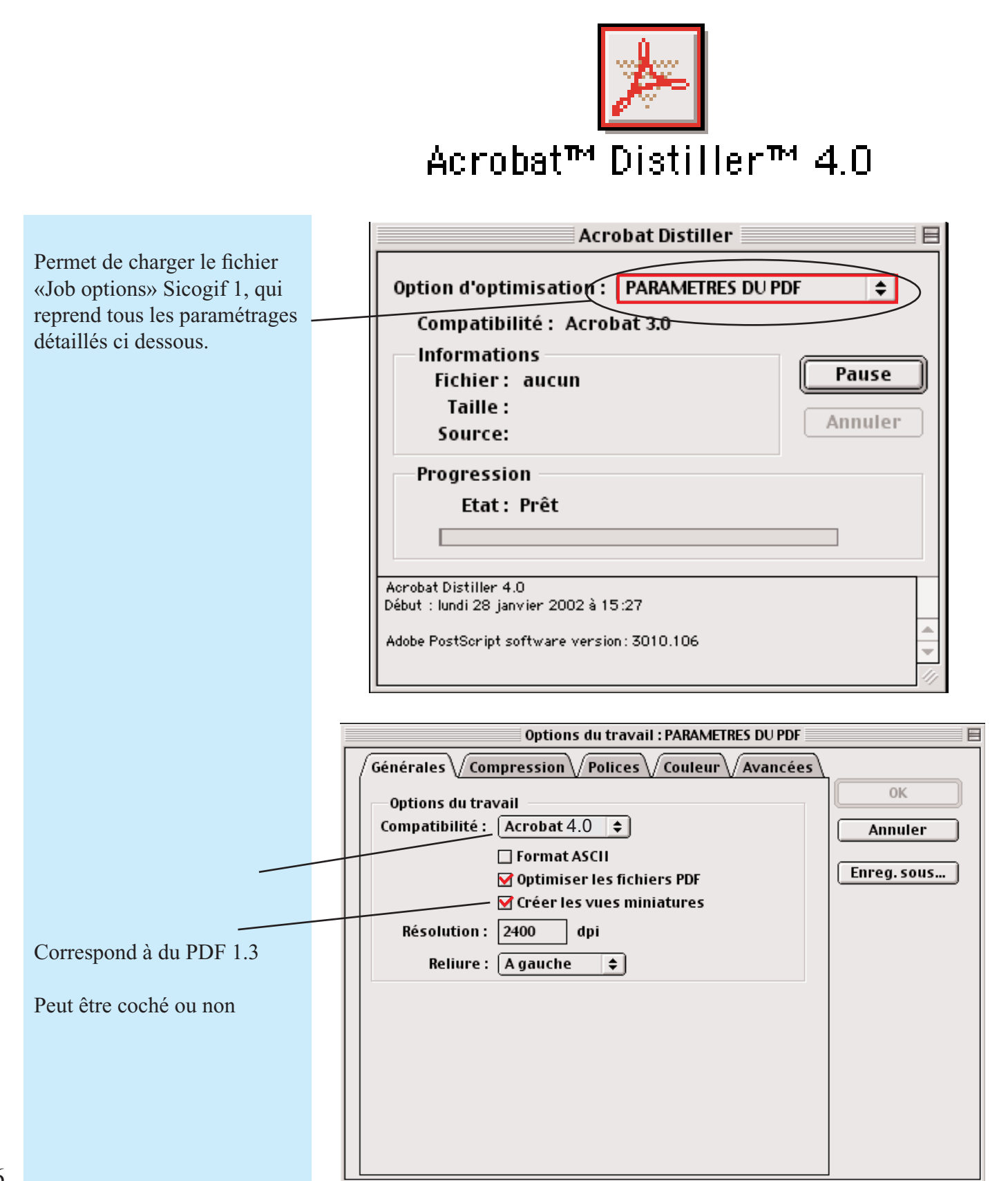

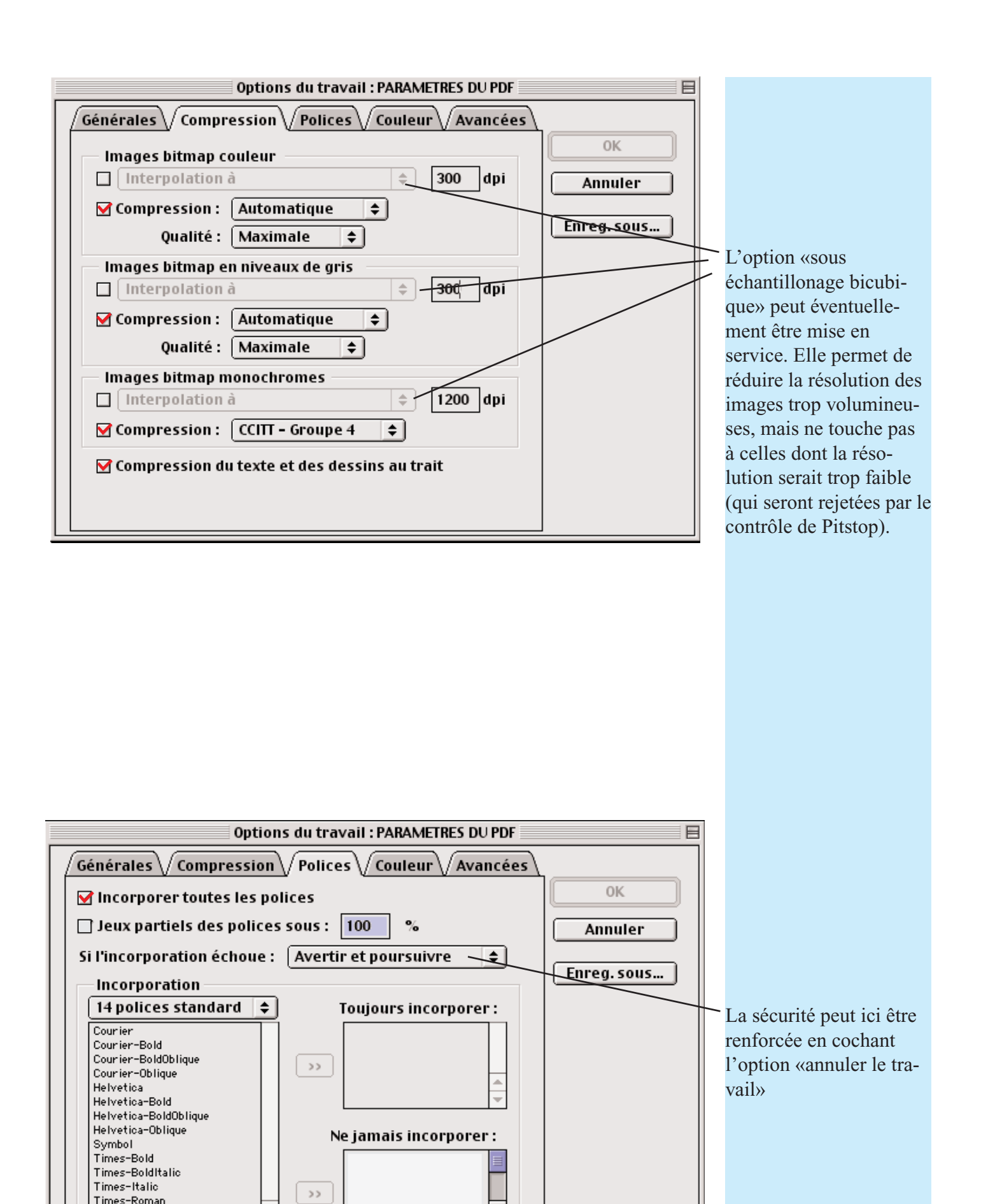

٠

•

Enlever

ZapfDingbats

Ajouter une police...

| Options du travail : PARAMETRES DU PDF 🛛 🛛 🗏   |                                                       |    |    |
|------------------------------------------------|-------------------------------------------------------|----|----|
| Générales Compression Polices Couleur Avancées |                                                       |    |    |
| Conversio                                      | on                                                    |    | ОК |
| 🛑 Reproduir                                    | Reproduire les couleurs (dépendantes du périphérique) |    |    |
| 🔾 Convertir                                    | O Convertir les couleurs                              |    |    |
| 🔾 Convertir                                    | O Convertir les images uniquement                     |    |    |
| 🔘 Convertir                                    | Convertir toutes les couleurs en CalRVB               |    |    |
| Profils                                        |                                                       |    |    |
| Niv. de gris :                                 | Adobe Gray - 20% Dot Gain  🖨                          |    |    |
| RVB:                                           | sRGB IEC61966-2.1                                     | \$ |    |
| CMJN:                                          | Adobe CMYK                                            | \$ |    |
| Options                                        |                                                       |    |    |
| 🖌 Conserv                                      | ver les paramètres de surimpression                   |    |    |
| 🖌 Conserv                                      | ver les paramètres UCR/densité du noir                |    |    |
| 🗌 Conserv                                      | Conserver les fonctions de transfert                  |    |    |
| Conserv                                        | 🗖 Conserver les informations sur les trames           |    |    |
| <sup></sup> de dem                             | i-teintes                                             |    |    |
|                                                |                                                       |    |    |

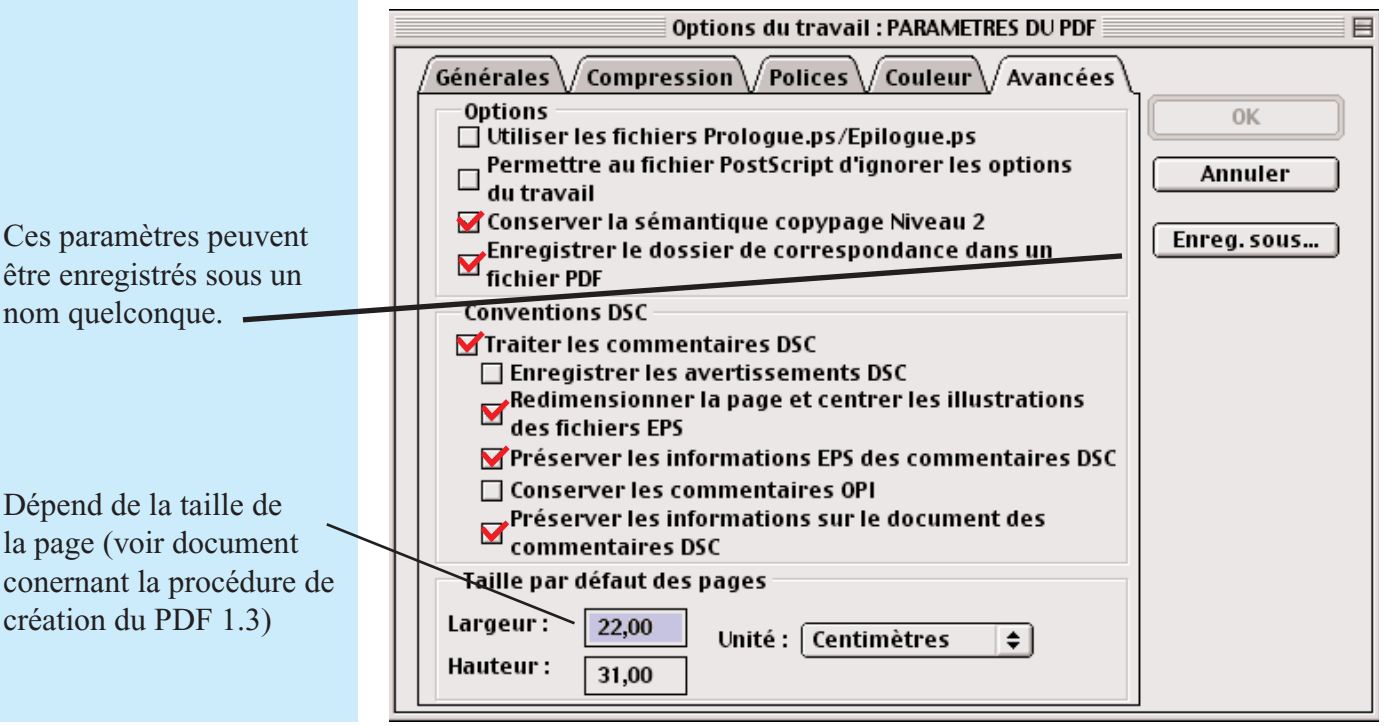

Ces paramètres peuvent être enregistrés sous un nom quelconque.

8